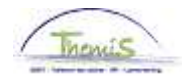

### Proces nr 703: schuldbeheer: kwijtschelding

### Wijzigingshistoriek

| <b>TT</b> IJZIGII | Wijzigingomotoriek |        |                  |  |  |  |  |  |  |  |
|-------------------|--------------------|--------|------------------|--|--|--|--|--|--|--|
| Versie            | Datum              | Auteur | Opmerkingen      |  |  |  |  |  |  |  |
| 1                 | 26-09-2013         | AOS    | Originele versie |  |  |  |  |  |  |  |

## Inhoudsopgave

| Manipulaties in het schuldbeheer       | 2 |
|----------------------------------------|---|
| Negatieve netto's                      | 2 |
| Verrichting "kwijtschelding" toevoegen | 3 |
| Schuld naar verificatie sturen         | 4 |
| Looncode kwijtschelding valideren      | 4 |
| Wijzigingen doorsturen naar L4         | 5 |
| Resultaten                             | 6 |
| Looncode                               | 6 |
| Loondossier                            | 6 |
| Output                                 | 7 |
|                                        |   |

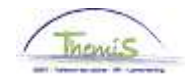

# Manipulaties in het schuldbeheer

Negatieve netto's

| huldeiser Schi                                  | uldvorderin              | Schuldve           | rrichting          | lanipul alhouding             | Kopieren/Splitse           | n schuld 🔰 Dre       | empel                    |              |                       | INIEUW VENSTER   P    | ers, voork    |
|-------------------------------------------------|--------------------------|--------------------|--------------------|-------------------------------|----------------------------|----------------------|--------------------------|--------------|-----------------------|-----------------------|---------------|
| Verknemer-ID:                                   | 0018710                  | I Braet,           | Francoise          |                               | Betaa                      | lgroep: VB           |                          |              |                       |                       |               |
| usiness unit:                                   | 5330                     | PZ CHARLER         | 01                 |                               | CTX S                      | chulden: Nee         |                          |              |                       |                       |               |
| ichuldeiser                                     |                          |                    |                    |                               |                            |                      |                          |              |                       | (                     |               |
| Schuldeisernr:                                  | 000000                   | 00074 ZP 53:       | 30                 |                               |                            |                      |                          |              |                       |                       |               |
| Reknr.:                                         | 091-017                  | 6984-85            |                    |                               |                            |                      |                          |              |                       |                       |               |
| Straatnaam:                                     |                          |                    |                    | Nr:                           | Bu                         | s:                   |                          |              |                       |                       |               |
| Postcode:                                       |                          |                    |                    | Plaats:                       |                            |                      |                          |              |                       | ]                     |               |
| fordering details                               |                          |                    |                    |                               |                            |                      |                          |              |                       |                       |               |
| Vordering ID:                                   | L000110                  | 7734               |                    |                               |                            |                      | Totalen                  |              |                       |                       |               |
| Ingangsdatum:                                   | 21/03/20                 | 13                 |                    | Status op                     | Inactief                   |                      | Startbedrag:             |              | 395,62                |                       |               |
| Schuldaroen:                                    | 9953 8                   | Perun on alles     |                    | ingangsdatum:<br>Schuld Type: |                            |                      | Totaal Intrest           | en & kosten: | 0,00                  |                       |               |
| Denindatum                                      |                          |                    |                    | Cinddatum                     |                            |                      | Subtotaal:               | tinaon       | 395,62                |                       |               |
| algemene vaste IC                               | 01/01/19                 | 00                 |                    | Enigadum.                     | 31/12/3999                 |                      | Saldo:                   | ungen.       | 395.62                |                       |               |
| Startbedrao:                                    | 395.62                   |                    |                    | Wachtrekening:                |                            |                      |                          |              |                       |                       |               |
| Begindatum<br>algemene vaste IC<br>Startbedrag: | 01/01/19<br>::<br>395,62 | 00                 |                    | Einddatum:<br>Wachtrekening:  | 31/12/3999                 |                      | Totaal verrich<br>Saldo: | tingen:      | 0,00<br><b>395,62</b> |                       |               |
| Verrichtingen                                   | Comm                     | )                  |                    |                               |                            |                      |                          |              |                       | Pers. voork.   Zoeken |               |
| rbeidsrelatie Beta                              | alperiode                | <u>Betaaldatum</u> | <u>Afhoudingen</u> | Rekeningnummer                | Aard                       | <u>Afwerkingscod</u> | e <u>Afw. Nr.</u>        | Type afw.    | Tegenb                | ocking Fractics       | t li<br>um le |
| 2 22/0                                          | 3/2013                   | 22/03/2013         | 0,00               |                               | Aanmaken<br>negatief netto | Gewone run           | 1012325                  | 🛃 Init. ber. | Geen<br>tegenbo       | seking 31/03/2        | 013 D         |

| Stap | Handeling                                        |  |  |  |  |  |
|------|--------------------------------------------------|--|--|--|--|--|
| 1    | Ga naar de component "schuldbeheer"              |  |  |  |  |  |
| 2    | Kies vervolgens "schuldbeheer negatieve netto's" |  |  |  |  |  |
| 3    | Open het tabblad "schuldverrichting"             |  |  |  |  |  |

Vervolg op volgende pagina

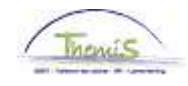

## Manipulaties in het schuldbeheer, Vervolg

Verrichting "kwijtschelding" toevoegen

|                    | <u> </u>           |                      |                            |                |             |                            |   |               |                   |      |                                     | Pe                     | rs. voork.   | Zoeken              | ا هر      |
|--------------------|--------------------|----------------------|----------------------------|----------------|-------------|----------------------------|---|---------------|-------------------|------|-------------------------------------|------------------------|--------------|---------------------|-----------|
| Verrichtinger      | Comm               | )                    |                            |                |             |                            |   |               |                   |      |                                     |                        |              |                     |           |
| Arbeidsrelatie     | Betaalperiode      | e <u>Betaaldatum</u> | <u>Afhoudingen</u>         | <u>Rekenir</u> | ngnummer A  | <u>\ard</u>                |   | Afwerkingscod | e <u>Afw. Nr.</u> |      | <u>Type afw.</u>                    | <u>Tegenboe</u>        | <u>king</u>  | Fracties<br>einddat | <u>um</u> |
| 2                  | 22/03/2013         | 22/03/2013           | 0,00                       |                | A<br>n      | lanmaken<br>legatief netto |   | Gewone run    | 101232            | :5 🗟 | Init. ber.                          | Geen<br>tegenboek      | ing          | 31/03/2             | 013       |
|                    |                    |                      |                            |                |             |                            |   |               |                   |      |                                     |                        |              |                     |           |
| <u>Betaaldatum</u> | <u>Afhoudingen</u> | Rekeningnummer       | Aard                       | A              | fwerkingsco | <u>de Afw. Nr.</u>         |   | Type afw. Te  | genboekin         | 9    | <u>Fracties</u><br><u>einddatum</u> | <u>Type</u><br>Ioonrun | <u>Audit</u> |                     |           |
| 22/03/2013         | 0,00               |                      | Aanmaken<br>negatief netto | G              | ewone run   | 1012325                    | D | Init. ber. G  | en<br>genboeking  |      | 31/03/2013                          | Definitief             | JAVA_DI      | ЕВТ (               | €         |
|                    |                    |                      |                            |                |             |                            |   |               |                   |      |                                     |                        |              |                     |           |
|                    |                    |                      |                            |                |             |                            |   |               |                   |      |                                     |                        |              |                     |           |

| Verrichtingen         | Comm          |                    |                    |                       |                         |                | (               |    |
|-----------------------|---------------|--------------------|--------------------|-----------------------|-------------------------|----------------|-----------------|----|
| <u>Arbeidsrelatie</u> | Betaalperiode | <u>Betaaldatum</u> | <u>Afhoudingen</u> | <u>Rekeningnummer</u> | <u>Aard</u>             | Afwerkingscode | <u>Afw. Nr.</u> |    |
| 2                     | 22/03/2013    | 22/03/2013         | 0,00               |                       | Aanmaken negatief netto | Gewone run     | 1012325         | D- |
| 0                     | 01/07/2013    | 01/07/2013         | 400,00             | )                     | Kwijtschelding 💌        | )              |                 | D- |

|                                         |                      | _                         |  |  |  |  |  |  |
|-----------------------------------------|----------------------|---------------------------|--|--|--|--|--|--|
| Verrichtingen                           | Comm                 | )                         |  |  |  |  |  |  |
| <u>Arbeidsrelatie</u>                   | <u>Betaalperiode</u> | <u>Betaaldatum</u>        |  |  |  |  |  |  |
| 2                                       | 22/03/2013           | 22/03/2013                |  |  |  |  |  |  |
| 0                                       | 01/07/2013           | 01/07/2013                |  |  |  |  |  |  |
|                                         |                      |                           |  |  |  |  |  |  |
| Bopstaan A Terug naar Zoeken Vernieuwen |                      |                           |  |  |  |  |  |  |
| Schuldeiser   Si                        | chuldvordering       | Schuldverrichting   Manip |  |  |  |  |  |  |

| Stap | Handeling                                           |  |  |  |  |  |  |
|------|-----------------------------------------------------|--|--|--|--|--|--|
| 1    | Ga onderstaand de pagina naar de "verrichtingen"    |  |  |  |  |  |  |
| 2    | 2 Ga naar het einde van de laatste verrichtingslijn |  |  |  |  |  |  |
| 3    | Klik op de "+"                                      |  |  |  |  |  |  |
| 4    | Vul de velden "betaaldatum" en "afhoudingen" in     |  |  |  |  |  |  |
| 5    | Kies bij het veld "aard", "kwijtschelding"          |  |  |  |  |  |  |
| 6    | Sla de wijzigingen op door op "opslaan" te klikken  |  |  |  |  |  |  |

#### LET OP:

- Men heeft de mogelijkheid om meer kwijt te schelden dan het openstaande saldo van de schuld, dit kan dus een negatief saldo creëren.
- Vul geen "0" in bij de afhouding, er wordt dan onnodig een looncode aangemaakt.
- De kwijtschelding is meteen na het opslaan verrekend op het saldo. Wijzigingen kunnen nu enkel en alleen nog worden doorgevoerd door het saldo te verhogen via kwijtschelding. Indien nodig kan daarna een nieuwe kwijtschelding opgevoerd worden die het openstaande saldo zal verlagen.

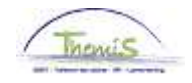

# Validatie-verificatie-goedkeuren

Schuld naar verificatie sturen

| Schuldeiser    | Schuldvordering  | Schuldverrichting    | Manipul afhouding | Kopieren/Splitsen schuld | Drempel |  |  |
|----------------|------------------|----------------------|-------------------|--------------------------|---------|--|--|
| Werknemer-ID:  | 0018710          | ,<br>Braet,Francoise |                   | Betaalgroep: ∀B          | i       |  |  |
| Business unit: | 5330 PZ 0        | CHARLEROI            |                   | CTX Schulden: Ne         | e       |  |  |
|                |                  |                      |                   |                          |         |  |  |
|                |                  |                      |                   |                          |         |  |  |
|                |                  |                      |                   |                          |         |  |  |
| Naar           | Naar verificatie |                      |                   |                          |         |  |  |
|                |                  |                      |                   |                          |         |  |  |
| ·              |                  |                      |                   |                          |         |  |  |
| Stap           |                  |                      | Handelir          | ng                       |         |  |  |

| Stap | Handeling                              |
|------|----------------------------------------|
| 1    | Ga naar het tabblad "schuldvordering". |
| 2    | Druk op de knop "naar verificatie"     |

Looncode kwijtschelding valideren

| Nieuw identificatie nummer: 442097506 |                                   |                     | er: 442097506               | Oud identificatie nummer: 442097506 |                       |  |  |  |  |
|---------------------------------------|-----------------------------------|---------------------|-----------------------------|-------------------------------------|-----------------------|--|--|--|--|
|                                       | Dossierwijzigingen voor validatie |                     |                             |                                     |                       |  |  |  |  |
|                                       |                                   | <u>Gebruiker-ID</u> | <u>Arbeidsrelatienummer</u> | <u>Domein</u>                       | Omschrijving          |  |  |  |  |
|                                       | 1                                 | 446925577_ctx       | 2                           | Incidentele Looncodes               | Incidentele Looncodes |  |  |  |  |

| Stap | Handeling                                       |
|------|-------------------------------------------------|
| 1    | Ga naar de component "validatie".               |
| 2    | Zoek via de "wernemer-ID" de juiste persoon op. |
| 3    | Klik op de knop "validatie dossier".            |

Vervolg op volgende pagina

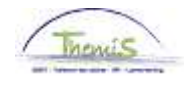

## Manipulaties in het schuldbeheer, Vervolg

Wijzigingen doorsturen naar L4

| Favorieter                                                                                                    | 1 Hoofdmenu > Lo                           | oondossier > Opvolge                                         | en loonberekeningscyclus                                  |
|----------------------------------------------------------------------------------------------------|--------------------------------------------|--------------------------------------------------------------|-----------------------------------------------------------|
| l<br>Zoekresultaten                                                                                             |                                            |                                                              |                                                           |
| Alles tonen                                                                                                    |                                            |                                                              | Eerste 🛃 1-2 van 2 👔                                      |
| Werknemer-ID Arbeidsre                                                                                          | latienummer Dossierbeheerder Voornaam Naam | Nationale ID Nieuw identificatie nummer Oud ide              | ntificatie nummer Dossierstatus Datum/Lijd status Procesn |
| 0018710 2                                                                                                    | 446925577 cb. Francoise Brael              | 61080412228 442097506 442097<br>61080412228 442097506 442097 | 506 In verif. 04/07/2013 08:06:18 2494829                 |
|                                                                                                    |                                            |                                                              |                                                           |
|                                                                                                    |                                            |                                                              |                                                           |
| Dossiergegevens                                                                                                 | Pers. wijzigingen Funct. wijzigingen       | Afwez. wijzigingen Schuld wijziginger                        | Resultaten ww Resultaten loonrun                          |
| Dossierbeheerder:                                                                                               | 446925577 ctx                              | Procesnummer: 2494824                                        |                                                           |
| Werknemer-ID:                                                                                                   | 0018710                                    | Arbeidsrelatienummer: 2                                      | Transactie Type Andere                                    |
| Naam:                                                                                                    | Braet                                      | Voornaam: Francois                                           | 8                                                         |
| Business unit:                                                                                                  | 5330 PZ CHARLEROL                          |                                                              | -                                                         |
| Dossierstatus:                                                                                                  | In verif                                   | Datum/tiid status: 04/07/                                    | 3.09-04-24                                                |
| Opmerkingen voor                                                                                                | 1                                          | 54,017                                                       | 3 30.04.24                                                |
| verificateur:                                                                                                   | I                                          |                                                              |                                                           |
|                                                                                                    |                                            |                                                              |                                                           |
|                                                                                                    |                                            |                                                              |                                                           |
| Reden afkeuren:                                                                                                 |                                            |                                                              |                                                           |
| The second second second second second second second second second second second second second second second se |                                            |                                                              |                                                           |
|                                                                                                    |                                            |                                                              |                                                           |
|                                                                                                    |                                            |                                                              |                                                           |
|                                                                                                    |                                            |                                                              |                                                           |
| Gevalideerd door                                                                                                | : 446925577_ctx                            | Datum/tijd gevalideerd: 04/07                                | /13/08:04:24                                              |
| Naar verificatie (                                                                                              | loor: 446925577_ctx                        | Datum/tijd naar verificatie: 04/07                           | /13 08:04:24                                              |
| Geverifieerd door                                                                                               |                                            | Datum/tijd ge∨erifieerd:<br>-                                |                                                           |
| Naar verificatie                                                                                                | Herstarten ww                              | Afkeuren                                                     |                                                           |
| Stamkaart Vaste                                                                                                 | looncodes Incidentele looncodes            | ·                                                            |                                                           |
|                                                                                                    |                                            |                                                              |                                                           |

| Stap | Handeling                                                    |
|------|--------------------------------------------------------------|
| 1    | Ga naar de component "loondossier"                           |
| 2    | Kies "opvolgen loonberekeningscyclus"                        |
| 3    | Klik op de lijn die de dossierstatus "in verif." heeft       |
| 4    | Klik op "goedkeuren"                                         |
| 5    | Herhaal tot elke lijn de dossierstatus "in verwerking" heeft |

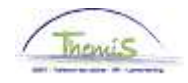

### Resultaten

#### Looncode

| rancoise Braet                                      | EMP                     | <b>ID:</b> 00   | )18710 Nr                | arbeidsrelatie:  | 2           |  |
|-----------------------------------------------------|-------------------------|-----------------|--------------------------|------------------|-------------|--|
| ooncodes                                            |                         | Zoeł            | ken   <u>Alles tonen</u> | Eerste 🖪 6 van 6 | : 🕨 Laatste |  |
| 'Looncode: 4230                                     |                         |                 |                          |                  | ÷           |  |
| Periodes                                            |                         | Zoeke           | en   Alles tonen         | Eerste 🚺 1 van 1 | Laatste     |  |
| Begindatum: 01/07/2013                              | 3 'Status: Actief       | ~               |                          |                  | Đ           |  |
| Einddatum: 31/07/2013                               | 3                       |                 |                          |                  |             |  |
| Bedrag: 401                                         | 0,00                    |                 |                          |                  |             |  |
| Manipulatiecode: Wel index<br>Opmerkingen: L0001107 | eren, wel tellen 🛛 🔽    |                 |                          |                  |             |  |
| Audit                                               |                         |                 |                          |                  |             |  |
| Ingevoerd door: 446925                              | 577_ctx Laatst bijgew.: | 446925577_ctx I | Datum/tijd: 04/0         | )7/13 07:56:47   |             |  |
|                                                     |                         |                 |                          |                  |             |  |
|                                                     |                         |                 |                          |                  |             |  |

- De betaaldatum, van de schuldverrichting, zal bepalen voor welke prestatiemaand de looncode zal worden aangemaakt.
- De looncode kan men enkel met het profiel van de SuperSuperMuteur aanpassen.
- In het bedrag zullen alle kwijtscheldingen die ingebracht werden voor deze prestatiemaand worden gesommeerd.
- Bij opmerkingen worden de schuldreferenties weergegeven van de schulden die voor deze prestatiemaand een kwijtschelding hebben gehad.

#### Loondossier

|                              |                         |                  |                       |                  |             |               |              |                     |                     | NIEUW VERISIER   P |
|------------------------------|-------------------------|------------------|-----------------------|------------------|-------------|---------------|--------------|---------------------|---------------------|--------------------|
| oonruns pe                   | r ber. maand Pers       | s. wijzigingen   | Functiegegevens       | wijzigingen      | Afwezighede | in wijziginge | n 🛛 Schul    | d wijzigingen       |                     |                    |
| Verknemer-                   | ID: 0018710             |                  | Arbeidsre             | latienummer:     | 2           |               |              |                     |                     |                    |
| /oornaam:                    | Francoise               |                  | Naam:                 |                  | Braet       |               |              |                     |                     |                    |
| Business un                  | it: 5330 PZ             | CHARLEROL        |                       |                  |             |               |              |                     |                     |                    |
| Rerekeninan                  | naand: Juli 2013        |                  |                       |                  |             | CD            | (Schulden    | Nee                 |                     |                    |
|                              | Visite laser and a      |                  |                       |                  |             |               | ( John Weith | 1400                |                     |                    |
| namkaan                      | vasie iooncodes         | Incidentele 100  | ncodes <u>Gerunde</u> | nverklaring vriw | anng        |               |              |                     |                     |                    |
| Overzicht lo                 | onruns                  |                  |                       |                  |             |               |              | Zoel                | <u>cen</u> Eerste 🔟 | 1-2 van 2 🛄 Laats  |
| Afw. nr.:                    | 1013370                 | Afw. dt.:        | 04/07/2013            | Afw. code:       | Vaste wedd  | le            | Type afw.:   | Regularisatie       | Weddepro            | fiel               |
| Finddat, bp.                 | : 31/07/2013            | Beg. dat. fp.:   | 01/07/2013            | Find, dat, fp.:  | 31/07/2011  | 2             | Aardcode:    | Fictief             |                     |                    |
| <ul> <li>Resulta:</li> </ul> | it berekening           |                  | ononizoro             |                  | 0110112011  |               | Dere voork l | Zoakan   🗖          | Earsta 🔣 4 44       | voo 14 💽 Lasteta   |
|                              | a por orienting         |                  |                       |                  | Bedrag      | Ant.          | accountering | ZUEREN   -   -      |                     | Vari 14 — Looisie  |
| Looncode                     | Umschritving            |                  | Bearag                | searag oud       | verschil    | dagen         | Am. eenn.    | <u>Bar. eenneia</u> | under, perc.        | Looncode detail    |
| 1000                         | Jaarbasis               |                  | 21720,57              | 21720,57         |             |               |              |                     |                     | Looncode detail    |
| 3101                         | Werkel, prest, of gelij | ikwaardig        |                       |                  |             | 23,00         | 174          | ,80                 |                     | Looncode detail    |
| 4000                         | Wedde                   |                  | 2911,28               | 2911,28          |             |               |              |                     |                     | Looncode detail    |
| 4045                         | V - Telefoonvergoedi    | ng               | 21,54                 | 21,54            |             |               |              |                     |                     | Looncode detail    |
| 4046                         | V - Onderhoud unifor    | m                | 15,17                 | 15,17            |             |               |              |                     |                     | Looncode detail    |
| 4230                         | Kwijtschelding          |                  | 400,00                |                  | 400,0       | 1)            |              |                     |                     | Looncode detail    |
| 9000                         | RSZ werknemer           |                  | 103,35                | 103,35           |             |               |              |                     |                     | Looncode detail    |
| 9011                         | Inhouding pensioen      | (Politie)        | 218,35                | 218,35           |             |               |              |                     |                     | Looncode detail    |
| 9102                         | Bijz.bijdr.soc.zekerhe  | id / maand       | 26,53                 | 26,53            |             |               |              |                     |                     | Looncode detail    |
| 9200                         | Baremieke voorheffir    | ng               | 750,73                | 750,73           |             |               |              |                     |                     | Looncode detail    |
| 9410                         | Netto                   |                  | 1849,03               | 1849,03          |             |               |              |                     |                     | Looncode detail    |
| 9500                         | RSZ-bijdrage werkge     | ever             | 450,38                | 450,38           |             |               |              |                     |                     | Looncode detail    |
| 9561                         | Pensioenbijdrage we     | erkgever Politie | 684,15                | 684,15           |             |               |              |                     |                     | Looncode detail    |
| 9593                         | Bijdrage sociale dier   | nst              | 4,37                  | 4,37             |             |               |              |                     |                     | Looncode detail    |

• De looncode 4230 kwijtschelding wordt hernomen, zonder impact op de berekening van de wedde.

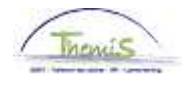

## Resultaten, Vervolg

Output

• Fiscale fiches:

Een voordeel van alle aard, met het bedrag van de kwijtschelding, wordt hernomen op de fiscale fiche **281.10 van het jaar waarin de kwijtschelding werd opgevoerd** in Themis. Maw, de kwijtscheldingen die vanaf nu worden uitgevoerd voor geheel 2013, worden hernomen op de fiscale fiche 281.10 inkomstenjaar 2013.